晶威排名王產品功能/操作支援說明書 锁 Jin Ware

『排名王』產品功能概述:

晶威排名王市售版本僅只一種(如下方圖示)。

**晶威排名王** 搜尋引擎限定:YAHOO 臺灣、GOOGLE 臺灣、MSN 臺灣、 臺灣百度搜尋、YAHOO 美國、GOOGLE 美國。

#### 【使用注意事項】

- 1. 硬體規格: CPU: P4 1G 以上、RAM: 512MB 以上、 硬碟: 40G 以上、系統 WIN XP、WIN7、WIN8、IE8 瀏覽器、免費防 毒軟體。
- 本軟體只能單功能使用,如果要在多台電腦上使用或是要同時間登入使用本軟體,請依欲使用之套數購買台電腦主機上使用,強列建議單機單功能,電腦主機盡量不要其他用途,以避免中毒導致影響軟體運作。
- 3. 上網環境:只要電腦可以上網,即可以使用軟體。
- 晶威排名王提供網路免費下載試用一個月的功能,超過試用期間者(以註冊日始計算),晶威有權利停用該使用者帳號, 若如須繼續使用/購買,請洽晶威。
- 5. 本軟體註冊後,即限於此台電腦可使用,客戶不能將晶威公司授權之使用權轉讓給第三人,同時未經過晶威公司許可,不 得在網際網路上,以任何形式張貼,或公開本軟體產品及其組成部份。本軟體包含商業機密,為了保護本軟體,客戶不能 進行反編譯,逆向工程,分解,或更改其形式,也不能將本軟體更換、修改、翻譯、租賃、轉借、出售,以營利、散佈、 聯網,派送本軟體。
- 晶威公司需負責回應使用者所提之任何使用本軟體相關之問題或申訴。在對晶威公司要求任何支援以前,客戶應該先自行 嘗試以適當方式修正任何錯誤、故障或網路連線失敗的問題,最後才聯絡晶威公司處理。

| 灣 晶质排名大師健驗版 - ₹1.3.3      |                                                                                                    |
|---------------------------|----------------------------------------------------------------------------------------------------|
| 動作(17) 設定(19) 優化條件(2) 報表記 | 28912 註冊書書                                                                                                    |
| 晶威排名王                     |                                                                                                    |
| Toolbar                   | 01 授權合約 gg 申請註冊 gg 註冊                                                                                                    |
| 工具列                       |                                                                                                    |
| 執行 檢視 停止                  | 此份「晶成排名王 合約」(簡稱「合約」)是由 晶成國際股份公司,簡稱"晶成公司"與同意此條款的實體(簡稱「客戶」)所簽訂。本「合約」在您按下以下[同意]按鈕之當天(簡稱「生效日」)随即生<br>败。如果您是代表的始雇主或其他冒體接受本「合約」,您應將逃與擔保; (0) 您排育完整合約的權利,以讓您的雇主或此類冒體受到這些條数及細則的物束,(6) 您已經詳單並瞭解本「合約」,且 (6))<br>饮氣您代告約公司冒體同當比「合約」。如果您沒有合於的標準求也不可言言體,讓不要按下下方的問實)按鈕。本 「合約」將營制客戶對本 「體機,(如以下完美)的存取證便用種題。                            |
| 01 設定<br>02 優化條件          | <ul> <li>一 2 定義。</li> <li>1.1. 「使用者帳戶」代表晶成公司提供給「客戶」之帳戶,以管理「客戶的使用者帳戶」。</li> <li>1.2. 「設定」代表「客戶」用來設定修體關鍵字流量導入執行之管理工具。</li> <li>1.3. 「優化條件」代表關鍵字流量導入時「客戶」可以做變數上的調整。</li> <li>1.4. 「使用本 代表」、支目下、範疇和人力仲介公司所派遣的始曉人昌。</li> </ul>                                                                                             |
| 03 報表記錄<br>04 註册軟體        | 1.5. 「使用者帳戶」代表透過本「軟體」提供給「客戶」之「使用者」的晶成公司代管帳戶,鎮「使用者」得以使用本「軟體」。<br>1.6. 「軟體起始日」代表晶成公司將「合約」所述之「軟體」提供給「客戶」使用之日期,此日期由晶成公司自行決定。<br>1.7. 本 (軟體)以帳號、密碼高登錄使用之依據,可在不同電腦單一執行,每次限單合使用者操作執行。本「軟體」建議單線單功能使用,如果要在多台電腦上同時使用本「軟體」,請依欲使用之套數<br>購買。<br>一、時違。                                                                              |
|                           | 21. 範圍。在台乎本「合約」之條數及細則規範下,「客戶」可以使用本「軟體」來設定關鍵字與網址,導入人工流量到所設定的網址路徑,同時同意與其他使用者共享軟體運作執行。因行業繁多客戶<br>網站以及個別使用情況各與晶處公司無法保證使用工本軟體指的任何成效。<br>22. 執行。除非界局晶成公司書面同意,「客戶」應邊示晶成公司提供之技術與執行需求,本「軟體」功能是自動投尋關鍵字,不限定「客戶」使用之關鍵字組數。一旦使用本「軟體」,即表示「客<br>戶」同意晶成公司對軟體流量導入執行、處理和儲存的方式。「客戶」本身需負責軟體設定操作、報表查詢管理。但是,「客戶」瞭解並同意晶成公司可以監視,了解本「軟體」運作情形。   |
|                           | 三、客户表發。<br>3-1.「客户」本身必須先確認具備ADSL或CABLE等上網瀏覽網站的環境條件。<br>3-2.本「軟體」使用規定,該軟體只能在一合電腦上使用,強烈建議單機單功能使用,如果要在多合電腦上使用[本軟體],請依欲使用之室數購買。<br>3-3.「客戶」不能將晶成公司授權的使用者機能及密碼將員給第三人,同時未經過晶成公司同意不可在網際網路上,以任何形式裝貼,或公開本「軟體」產品及其組成部份。「客戶」並同意晶成公司在<br>發現機能及密碼有透漏之處或軟體異常等,會先行變更機能及密碼,並以E-mai通知「客戶」。<br>2.2.4.1.2.2.2.2.2.2.2.2.2.2.2.2.2.2.2.2. |
|                           | 3-4. 4 "販賣」包含阿萊傑茲,為「採獲4 "販賣」,"各戶」个能進行反編錄,逆回上指"分雅,致更以具形式,也个能所4本販賣更換、除改、諸條、恒貞、陽信、땁費、以客和、歡伸、編納,旅送<br>本 "戰費」<br>該戶的服務管理。處成公司保留以下權利:①因應「客戶」違反任何通用之條款或政策,經最合理之通知(可透過電子郵件)後暫得對本「軟體」之使用;⑪)在盡最大努力與「客戶」就任何違反事宜<br>進行討論後、暫停本「軟體」;⑪)若「客戶」在暫停起的三十(30)日內未對違反事宜進行改善,則將止本「軟體」。「客戶」瞭解並同意在以上之情况下因客戶不通當的行為或蔬失造成的任何增失晶<br>成公司不負任何賠償責任。    |
| 軟體狀態                      | 3-6. 帳戶暫停與終止。晶頗公司保留因應任何適用條款或政策之違反或可能違反之行為,而暫停或終止「使用者帳戶」之權利。<br>3-7. 允許用途。 "客戶,不得將本「軟體」用於非法用途並不得以任何形式出口和轉口本「軟體」或文件。<br>7                                                                                                    |
|                           | 同意                                                                                                    |
|                           |                                                                                                    |

### 如何分辨軟體有註冊成功:

軟體未註冊時的軟體畫面,在軟體右上角有帳號/密碼的地方,是未顯示任何數字。如紅框所示

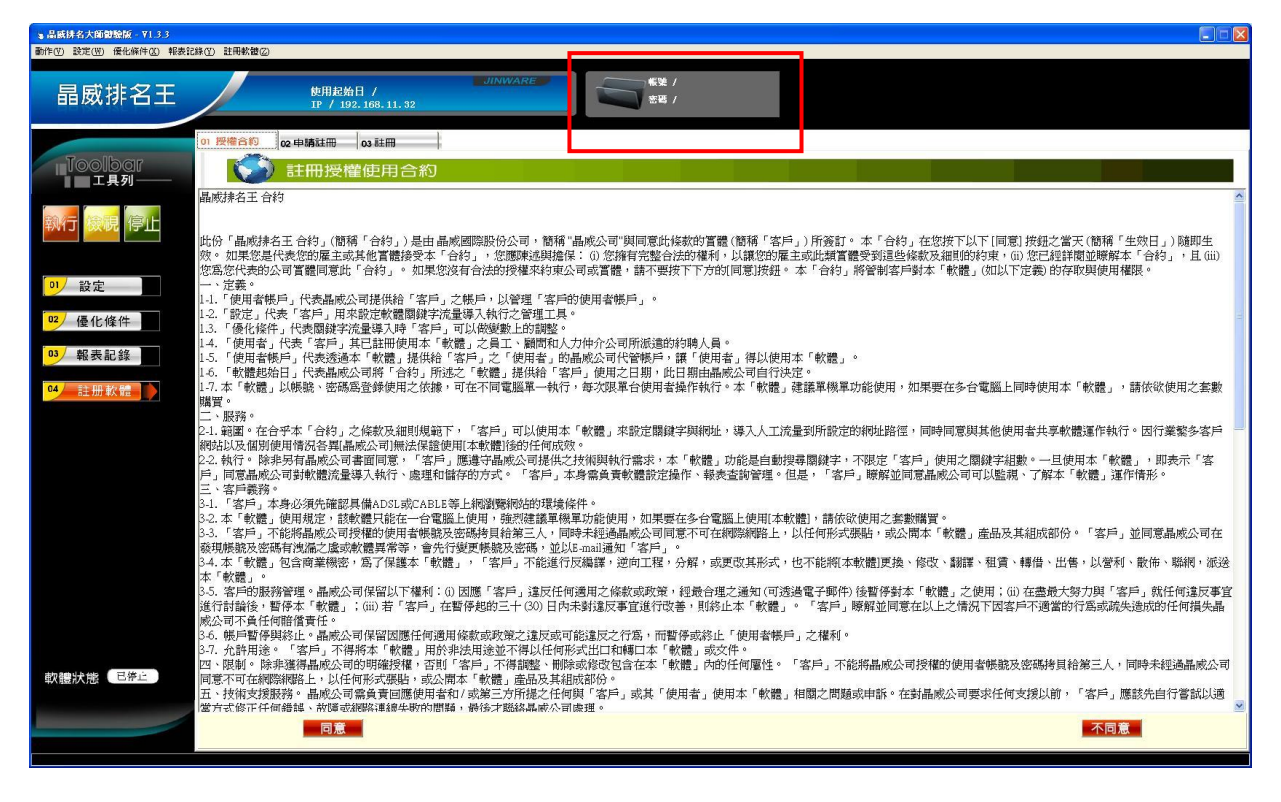

## 如何註冊晶威排名王?

回見 1.請先點選 晶威排名王註冊條款 → 按下確定 3 晶质排名大師體驗版 - 171.3 3 帳號 / 密碼 / 使用起始日 / 晶威排名王 178 ------02 申請註冊 03 註冊 🕥 註冊授權使用合約 工具列 晶威排名王合約 ≩止 此份「晶成排名王合約」(簡稱「合約」)是由晶成國際股份公司,簡稱"晶成公司"與同意此條款的冒體(簡稱「客戶」)所簽訂。本「合約」在您按下以下[同意] 按鈕之當天(簡稱「生效日」)随即生 效。如果您是代表您的雇主或其他冒體接受本「合約」,您應陳述與擔保: (G) 您擁有完整合法的權利,以讓您的雇主或此類冒體受到這些條款及細則的約束,(G) 您已經詳開並瞭解本「合約」,且 (G) 您怎麼代表的公司冒體同意此「合約」。 如果您沒有合法的授權來約束公司或冒體,請不要按下下方的[同意]按鈕。 本「合約」將管割客戶對本「軟體」(如以下定義) 的存取與使用權限。 ,且(iii) 您愿你代表的公司實體同意此「合約」。如果您沒有合法的按權來約束公司或買體,請不要按卜卜方即則同意,按鈕。 本 '台約」將實則番戶對 4 ' 氧醌」USUAL FLE#2/ EDIFARCABLETI THANKABLETI - 定臺。 1.1. (使用者帳戶) 代表攝成公司提供給「答戶」之帳戶,以管理「答戶的使用者帳戶」。 1.2. (登定」代表「答戶」用來說定被實關錄字流量導入時「之管理工具。 1.3. (像化像件, 代表關鍵字流量導入時「之戶」可以做鍵型」也調整。 1.4. (使用者) 代表[國字] 一式是已語冊使用本 「軟體」之員工、顧問和人力仲介公司所派遣的約購人員。 1.5. (使用者條戶] 代表透晶本 軟體,提供給「答戶」之「使用者」的晶成公司代容帳戶,讓「使用者」「得以使用本「軟體」。 1.5. (使用者條戶] 代表透晶本 軟體。提供給「答戶」之「使用者」的晶成公司代容帳戶,讓「使用者」 1.5. (使用者條戶] 代表透晶本 軟體。 1.6. 「軟體起給日」代表晶-感公司將「合約」所述之「軟體」提供給「客戶」使用之日期。此日期由晶本成公司自行決定。 1.7. 本 (軟體) 以標錄、密碼為登録使用之依據,可在不同電腦單一執行,每次「<sup>2021</sup> ○ <sup>201</sup> ○ <sup>201</sup> ○ 設定 優化條件 報表記錄 購買・ 購買。 二、服務。 2.1. 範囲。在台子本「台村」之條款及細則規範下,「客戶」可以使用本「軟體 柳蛇以及個別使用情況答與晶成公司無法保證使用[本軟體]後的任何成次。 2.2. 軟行。餘非另有晶成公司書面同意,「客戶」應還守晶成公司提供之技術與執行黨求。本「軟體」功能是自動搜尋關鍵字,不限定「客戶」使用之關鍵字組數。一旦使用本「軟體」,即表示「客 戶」同意品感公司對軟體流量導入執行、處理和儲存的方式。「客戶」本身需負責軟體 在操作、報表查詢管理。但是,「客戶」應覺中晶成公可可以監視、了解本「軟體」運作情形。 22. 執行: W本方可調助成為「書」 日、 富馬美務: 31. 客戶, 本本/3 発展: 建自己的一個。 第二、客戶, 本本/3 発展: 建目和語序的方式。「客戶」本考報為具具私社 LETT 三、客戶美務: 32. 本: 軟體: 但用規定: 該軟體用能在一台電腦上使用: 確認建羅 要與丁烯使用, 如果要在各合電腦上使用「本軟體」, 請依欲使用之素對購買。 33. 客戶, 不溶將: 無成公司發電的使用者帳款及密碼構造指筆 人、間時未建認書品。 33. 客戶, 不溶將畫成公司發電的使用者帳款及密碼構造指書 一致。 34. 本: 「軟體: 包含商業機密: 高了保護本「軟體」, 「客戶」不能進行於職譯, 逆向」握, 分解, 或更改其形式, 也不能將本軟體更換、修改、翻譯、租賃、轉借、出售, 以營利、散佈、聯網, 派送 本: 「軟體: 包含商業機密, 高了保護本「軟體」, 「客戶」不能進行於職譯, 逆向」握, 分解, 或更改其形式, 也不能將本軟體更換、修改、翻譯、租賃、轉借、出售, 以營利、散佈、聯網, 派送 本: 「軟體: 包含商業機密, 高了保護本「軟體」, 「客戶」, 溶成任何適用之條款或取算, 經最合建之通知(可透過電子郵件). 營暫停對本「軟體」, 四) 在臺農大勢力與「客戶」, 就任何違反事宜 進行討論後, 會作本「軟體], (1) 為「客戶」, 在醫學和的上(20) 日本未建設友事宜進行改善, 則容止本「軟體」, 「客戶」, 瞭解並同當在以上之情况下因客戶不過當的行為或疏失送成的任何損失畫 那么可不負任何能信責任。 35. 集戶目傳經於此, 品處公司保留因應任何通用條款或放棄之違反或可能違反之行為, 而暫停或於止 "使用者便用。」之種和。 37. 允許用途。(2) 方。 37. 內許用途。(2) 方。 37. 內許用途。(2) 方。 37. 內許用途。(2) 方。 37. 內許用途。(2) 方。 38. 本區, 可當用「客戶」, 消得調整, 剛時或做改包含在本「軟體」內的任何層性。「客戶」不能將晶成公司授權的使用者帳款及密碼換員給第三人,同時未經過晶成公司 本. 找個來或關係指導來做的問題, 最後才關議基於不自處理。 37. 有許用證本, 內國也認確相書和/該第三, 介指進。一個認識, 與於, 使用者, 使用者, 使用本「軟體」相關之問題或申訴。在對晶成公司要求任何支援以前, 「客戶」」應該先自行嘗試以通 僅才式修正何關聯, 個是一種做配用量,最後才取得品。」, 「客戶」, 應該先自行嘗試以通 軟體狀態 < E停止

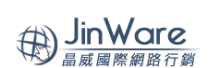

申請

2.點選申請註冊……→ 輸入相關註冊資料……→ 輸入完畢後,按下

| 審 品紙排名大師體驗版 - ¥1.3.3       |                                                                                                    |                                                        |                         |
|----------------------------|----------------------------------------------------------------------------------------------------|--------------------------------------------------------|-------------------------|
| 動作(17) 設定(117) 優化條件(21) 報表 | 記錄(2) 註冊軟體(2)                                                                                                    |                                                        |                         |
| 晶威排名王                      | 使用起始日 /<br>1F / 192.168.11.32                                                                                                    | JINWARE SIN SIN SIN SIN SIN SIN SIN SIN SIN SIN        |                         |
| To all born                | 01 授權合約 02 申請註冊 03 註冊                                                                                                    |                                                        |                         |
|                            | 申請註冊與使用環境語<br>數2000度用品成行館應用軟體                                                                                                    | 党明                                                     |                         |
| 執行 檢視 停止                   | 初次使用書譯填寫下方基本資料,按申請即可獲得就用1小<br>使用本軟體, 周表示您問意該軟體物權條款之限制,如果不<br>絕或退回全部的未使用之產品。<br>本軟體操作使用前,請先自行檢查硬體環境設備與網路還許<br>電腦主機一合(偽烈鏈讓標準與單功能,執行效本軟性)。 | 時·數迎就用者時作相關軟體之功能。<br>同意就軟體授種條款,它可以指<br>4狀況,以利軟體正常進作執行。 |                         |
| 01 設定<br>02 優化條件           | RAM 51208 以上<br>CPU P4 16 以上<br>硬康 405 以上<br>電腦系統軟體 会強犯連接使用,執行效率較快><br>作買業系統、Windows XP                                                 |                                                        |                         |
| 03 報表記錄                    | 預設網覽語Internet Explored(E) 6<br>網路使用環境:使用前, 講種認電腦已達上網路線且<br>[本軟體]執行採互點流量機制, 平均約每小時導入流量之所<br>開至少4小時以上。                                    | 可正常開營網貫瀏覽。<br>鼓定網站,強烈續讓每日運作時                           |                         |
| 04 註册軟體                    |                                                                                                    |                                                        |                         |
|                            | 公司<br>采新廣告<br>·E-mail                                                                                                    | sales@thsdv.com                                        |                         |
|                            | ★姓名 林小姐 地址                                                                                                    | 台中市南屯區永春東三路241號                                        |                         |
|                            |                                                                                                    | 申請                                                     |                         |
|                            |                                                                                                    |                                                        |                         |
|                            |                                                                                                    |                                                        |                         |
|                            |                                                                                                    |                                                        |                         |
| 軟體狀態                       |                                                                                                    |                                                        |                         |
|                            |                                                                                                    |                                                        | 💽 注 好打注音 🛛 中 繁 🗉 🦉 🅕 🦷  |
| 🥞 🖽 👘 🙆 🖴 Arkita           | ±0527 🖕 jurvere 🔽 Adobe Photoshop CS3                                                                                                   |                                                        | ¥ ₽ ° 6 € 0 ° T + 02:17 |

申請成功後會出現:如紅框所示(感謝您的註冊,我們將盡快完成註冊審核之事宜,並在最快時間回覆) ※晶威排名王一經申請註冊後出現此對話視窗,則可立即點選註冊使用。

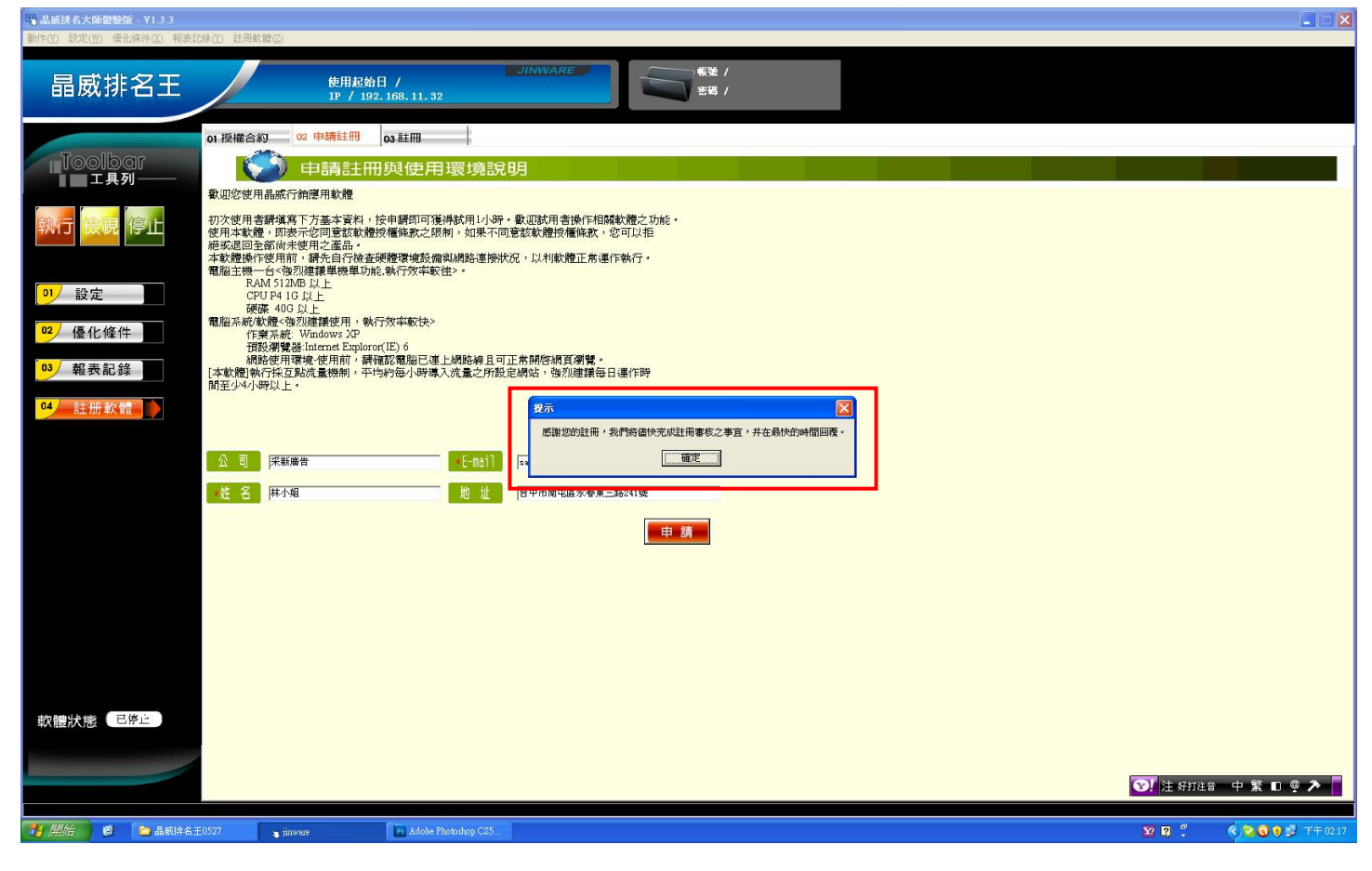

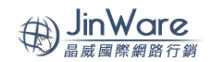

註冊

3.點選註冊 …… ▶ 輸入申請註冊時的 mail 帳號, 密碼--自訂密碼輸入即可。完成後按下

| ◎ 昌威排名大師體驗版 - ¥1.3.3<br>動作(?) 設定(??) 優化條件(2) 報表記 | 時記録(2) 註冊軟體(2)                                                                       |                        |
|--------------------------------------------------|--------------------------------------------------------------------------------------|------------------------|
| 晶威排名王                                            | 使用起始日 /         作用 2 加日 /         日 / 192, 168, 11, 32                               |                        |
| Toolbar<br>工具列——                                 | 01 授權合約 02 申購註冊 03 註冊<br>註冊                                                          |                        |
| 執行 檢視 停止                                         | 義 酸 rales@thadw.com                                                                  |                        |
| 1 設定                                             | 8 備 [123458]                                                                         |                        |
| □2 優化條件                                          | マ 記住帳號和密碼 註冊                                                                         |                        |
| 03 報表記錄                                          |                                                                                      |                        |
| 軟設状態(已停止)                                        |                                                                                      |                        |
|                                                  |                                                                                      | 👽 ! 注 好打社音 🛛 🕸 🕨 🥥 🏲 📕 |
| 🎁 開始 🛛 🥙 🛸 品感排名日                                 | s;±0527 🔰 jinvare 💿 Adobe Photodorp CS5.                                             | 図 🕄 🌾 🔍 💿 🖓 声干 02:18   |
| 按下登入後,                                           | 於軟體右上角即出現帳號密碼(如紅框處),則表示註冊成功。                                                         |                        |
| 3 品威排名大師體驗版 - ₹1.3.3<br>動作(V) 設定(W) 優化條件(X) 報表前  | 気能体(の) 註冊軟體(の)                                                                       |                        |
| 晶威排名王                                            | 使用起始日 /         JINWARE           IP / 192, 168, 11, 32         振號 / sales@thadv.com |                        |
| Toolbar<br>工具列——                                 | 01.授權合約 02.申購註冊 03.註冊<br>註冊                                                          |                        |
| 執行 檢視 停止                                         | 義 第 [salss@thadv.com                                                                 |                        |
| 1 設定                                             | 名 請 [123456                                                                          |                        |
| 02 優化條件                                          | マ 記住帳號和密碼 登入                                                                         |                        |
| 03 報表記錄                                          |                                                                                      |                        |
| 04 註冊款體<br>▶<br>軟脂狀態 已停止                         |                                                                                      |                        |
|                                                  |                                                                                      |                        |
|                                                  |                                                                                      | ⑦】注 好打注音中繁□◎           |
| 📑 開始 👘 🙆 📄 晶感排名日                                 | SE0527 primvane ps Adobe Photoshop CS5                                               | 🔯 😰 🎽 🔍 🤇 😒 🕄 平午 02:18 |

JINWARE 晶威排名王產品功能/操作支援說明書

### 軟體操作介面說明:

| 軟體其他設定功能有:1.報表紀錄關鍵字報表Aleax 排 | 8網站架構分析—站外分析(如下圖約 | I框處) |
|------------------------------|-------------------|------|
|                              |                   |      |

| 軟體運作指令:1.執行 2.檢視 3.停止(如)                                                                                                    | 下圖橘框處)                                                                                                    |
|----------------------------------------------------------------------------------------------------|----------------------------------------------------------------------------------------------------|
| 查看軟體執行結果: <b>1.報表記錄(如下圖緣</b>                                                                                                    | (框處)                                                                                                    |
| <b>軟體執行狀態</b> (如下圖藍框處)                                                                                                    |                                                                                                    |
| 、品格(# 4 大振動物編 - 91.5.3<br>動作の 設定の 単化時位 特別に#の 世界影響の<br>                                                                                                    | 画 回 区<br>新築 / sulestHadr.com<br>出版 / 122406                                                                                                    |
|                                                                                                    |                                                                                                    |
| Pite         Pite         Pite <th< td=""><td></td></th<>                                                                                                    |                                                                                                    |
| 13/優化條件     God2rtv     vvv.evcl.com, tv       10/範表記錄     Taberin     Mty://serch.yakes.com/       10/範表記錄     10/10000000000000000000000000000000000                                                                                                    |                                                                                                    |
|                                                                                                    |                                                                                                    |
|                                                                                                    |                                                                                                    |
| 軟糖 <b>状態</b> <sup>巴佛</sup> 庄                                                                                                    |                                                                                                    |
| 開谷五柱                                                                                                    | · 國家 · 國家 · 國家 · 國家 · 國家 · 國家 · 國家 · 國家                                                                                                    |
| (加加)     (加加)     (加加) |                                                                                                    |
| 晶威排名王 <sup>妙用能始日 /</sup> " <sup>UINWARE</sup> "                                                                                                    | 振業 / sale#Hadr.em<br>出版 / 12365                                                                                                    |
| IDOUDO// 01 期間算規表 の入iese##名 04 網話現境分析 (16 話外分析)     IDOUDO// 01 1157/95798888. (17 約4/1 / 17 174888 / 17     IDOUDO// 1157/95798888. (17 約4/1 / 17 174888 / 17                                                                                                    |                                                                                                    |
| ALEXA THE Web Information Company Home Sile Tools Top Siles Sile Info                                                                                                    | Log In or Screate an Account Help                                                                                                    |
| ジリ 設定                                                                                                    | Improve your website discoverability y be interested in                                                                                                    |
| White Microsope LEP Processor and Articles ET     Oury     Oury     | Activity EE                                                                                                    |
| 4/主册軟體         1.0004時(1550年安京南京道部里 NOVAR堂僧供一) 1.000           4/主册軟體         公式市場等/電響振行           4.1月         Assilt           Assilt         PTransit 38.88Mbps more                                                                                                    |                                                                                                    |
| IPv6-IPv4 Global Baskbone Equinity Tokyo 2 and         6 828           Mega Advantage         7 Tas           문학1007.45 % Staff 44% 7 00 42 % supervision         6 Eac                                                                                                    | 1892 5                                                                                                    |
| 12. (1) (1) (1) (1) (1) (1) (1) (1) (1) (1)                                                                                                    |                                                                                                    |
| Webbes 0.W "<br>Webbas to<br>Statistics Surmary for websec.tw                                                                                                    | High Impact Search Queries for<br>Webseo.tw<br>Owry Impact                                                                                                    |
| Vebese Mrd There methy global Alexa Yatific rank is 4,253,303.<br>Alexa Yatific Rank Vebesia<br>4,253,303                                                                                                    | 1 800 High<br>2 800 High<br>2 800 High<br>3 9 900 High                                                                                                    |
| 이라고 Hows 이 Clear Li<br>文記大印 근外上                                                                                                    | Status         Observatives year)         4         2 page can's         High           Visitors and Pageekews         End out hand         6         Madoun           6         #Stateg         Medium |
| 유신上畫論地景· ( (() 유명· 5개) [1] [1] [1] [1] [1] [1] [1] [1] [1] [1]                                                                                                    | 7 税送北         Low           留存税表                                                                                                    |
| 🔐 🎢 🖉 🖆 🕹 🕹 🕹 🕹 🕹 🕹 🕹 🕹 🕹 🕹 🕹 🕹 🕹                                                                                                    | 後回 正正 日 《 🖉 🛛 🕫 (1年1037)                                                                                                    |

閱讀以上軟體概述後,開始軟體設定

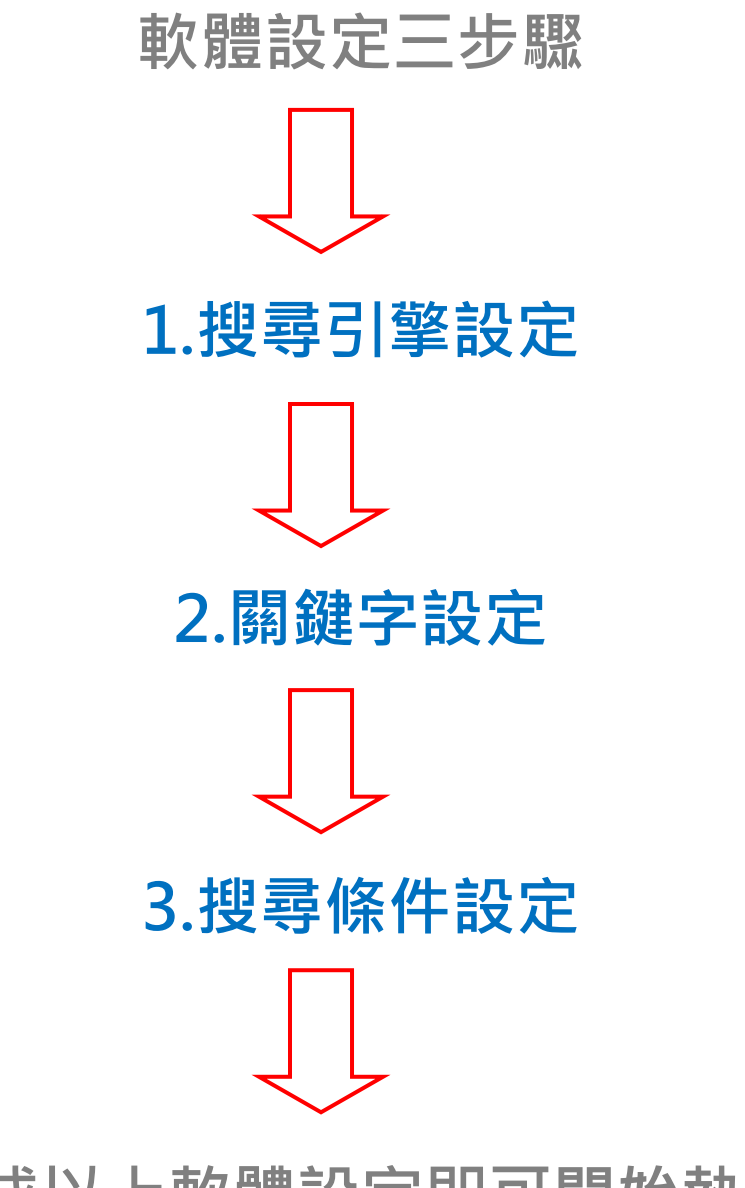

完成以上軟體設定即可開始執行

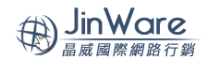

JINWARE 晶威排名王產品功能/操作支援說明書

第一步『設定搜尋引擎』:預設6個搜尋引擎,可以勾選欲搜尋的引擎執行,勾選完畢後,按下儲存設定

| 3 出版時名大印度現成 - 41.3.3<br>動作(7) 設定(9) 優化條件(7) 報表記錄(7) 註冊數錄                                                                                                    |                                                                                                    |                    | 🛛                  |
|----------------------------------------------------------------------------------------------------|----------------------------------------------------------------------------------------------------|--------------------|--------------------|
| 晶威排名王                                                                                                    | 使用起始日 /<br>IP / 192.168.11.32                                                                                                    | MARE               |                    |
|                                                                                                    | 1897年 02 編録学学校元<br>生態を進入的校寺1年 -<br>XAHOO<br>合演 合演 合演 合演 合演                                                                                                    | VAHOO<br>Usжx US#X |                    |
| P%     展示       1     1       2     2       12     8       13     14       14     6       15     7       16     8       17     8       18     6       19     6       10     8       10     8       11     8       12     9       14     6       15     7       10     8       10     8       10     8       10     8       10     8       11     8       10     8       11     8       11     8       10     8       10     8       10     8       10     8       11     8       11     8       10     8       10     8       10     8       11     8       10     8       10     8       11     8       10     8       11     8       10     8       10     8       10     8       11< | Bight         Bight           tr         http://vw.bing.com/?scope=edubates           dartw         http://vw.bing.com/           sortw         http://vw.bing.com/           dartw         http://vw.bing.com/           glartm         www.google.com.tw           sortm         http://vww.google.com.tw           glartm         http://vww.google.com.tw/webhy?hllem. |                    |                    |
| 軟體狀態 已停止                                                                                                    |                                                                                                    |                    |                    |
|                                                                                                    |                                                                                                    |                    |                    |
| 🚰 開始 🔞 🚞 晶脈排名王0527                                                                                                    | 🐞 jimware 🛛 😰 Adobe Photoshop CS5                                                                                                    |                    | 🔨 🔽 💽 🦻 😼 下午 02:55 |

第二步『關鍵字設定』:請於手動輸入要執行的關鍵字(如廣告設計)及首頁網址(不需加 http://),按下新增

| 場 品威排名大師健驗版 - ₹1.3.3    |                                                                                                    |  |
|-------------------------|----------------------------------------------------------------------------------------------------|--|
| 動作(型) 設定(型) 優化條件(区) 報表記 | 係(T) 註明統領(Z)                                                                                                    |  |
| 晶威排名王                   |                                                                                                    |  |
| Toolbar<br>工具列          | 01 提尋引擎設定 02 開設字設定<br>請為入燃放設定値 / → 可設定多層內頁設置 ·                                                                                       |  |
| 執行 檢視 停止                | 首員     vvv. tluby.com     2     首員設定請不要加入地b/// F 相對位置     一 総封位置       内員     ・         ・              ・・・・・・・・・・・・・・・・・・・・・・・・・・・・・ |  |
| 01 設定                   | F变 I版程子 百合                                                                                                    |  |
| <sup>●4</sup> 註册軟體      |                                                                                                    |  |
|                         |                                                                                                    |  |
|                         |                                                                                                    |  |
| 軟體狀態(已停止)               |                                                                                                    |  |
|                         | 開啓舊檔 儲存設定                                                                                                    |  |

第三步『內頁設定』:先點選下方如藍色塊處的關鍵字

| 動作(12) 設定(12) 優化條件(2) 報表 | 記錄(12) 註冊軟體(2)                        |                                           |                                                   |               |
|--------------------------|---------------------------------------|-------------------------------------------|---------------------------------------------------|---------------|
| 晶威排名王                    |                                       | 使用起始日 / 2012-05-25<br>IP / 112.105.116.50 | JINWARE 概葉 / sales@thady.com 概葉 / sales@thady.com |               |
|                          | 01 搜尋引擎設定 0                           | 12 關鍵字設定                                  |                                                   |               |
| Toolbar                  | ····································· | a値 · 🔸 可設定多層內頁瀏覽 ·                        |                                                   |               |
| 1,7,7                    | 關鍵字                                   | 廣告設計                                      | ※請直接輸入關鍵字,並完整輸入以下欄位資料                             |               |
| 執行 檢視 停止                 | 首頁                                    | www. thadv. con                           | ※首頁設定請不要加入http:// レ 相對位置 「 絕對位置                   |               |
|                          | 内頁                                    |                                           | ▶ 新增 修改 删除 反自動搜尋 厂内頁訪問                            |               |
| の設定                      | 序號 開鍵字<br>□ 1 勝告設計                    | 首頁<br>www.thadv.com                       |                                                   | www.thadv.con |
| <b>02</b> 優化條件           |                                       |                                           |                                                   |               |
| 03 報表記錄                  |                                       |                                           |                                                   |               |
| 04 =注册 款 @=              |                                       |                                           |                                                   |               |
| 1111年入版                  |                                       |                                           |                                                   |               |
|                          |                                       |                                           |                                                   |               |
|                          |                                       |                                           |                                                   |               |
|                          |                                       |                                           |                                                   |               |
|                          |                                       |                                           |                                                   |               |
|                          |                                       |                                           |                                                   |               |
|                          |                                       |                                           |                                                   |               |
|                          |                                       |                                           |                                                   |               |
| 軟體狀態                     |                                       |                                           |                                                   |               |
|                          |                                       |                                           | 開路賣檔 儲存設定                                         |               |
|                          |                                       |                                           |                                                   |               |

在內頁的欄位上輸入內頁的網址(須加上 http://)如下圖所示 <u>http://www.thadv.com/service.htm</u>,按下

| ■ 晶质排名大師健驗版 - ¥1.3.3<br>動作の) 設定の0 優化修作の 起来      | 記録の、記皿教養の          |                                           |                                                                                   |                  |
|-------------------------------------------------|--------------------|-------------------------------------------|-----------------------------------------------------------------------------------|------------------|
| 晶威排名王                                           |                    | 使用起始日 / 2012-05-25<br>IP / 112.105.116.50 | JINWARE<br>第第 / 121456                                                            |                  |
| Toolbar<br>工具列——                                | 01 搜尋引擎設定 02 第     | 期鍵字設定<br>, → 可設定多層內頁激覽。<br>序告設計           | ※請直接輸入關鍵字,並完整輸入以下欄位資料                                                             |                  |
| 執行 <mark>檢視</mark> 停止                           | 首頁                 | www.thadw.com                             | ※ 首貫設定請不要加入Hbp// 17 相對位置 「 避對位置<br>新期 事業 () () () 相對位置 () 避對位置<br>() 目動競争 () 内育訪問 |                  |
| 01<設定       02/優化條件       03/報表記錄       04<註册軟體 | 序號 阻键子<br>□ 1 席者設計 | 首頁<br>www.thadw.com                       |                                                                                   | - www. Usdy. con |
| 軟體狀態                                            |                    |                                           | 開啓舊檔 儲存設定                                                                         |                  |

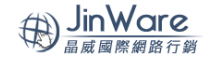

# 新增內頁後,再點選藍框處的地方,剛剛所新增的內頁就會顯示於右側(如紅框所示) 設定完成後,請按下儲存設定。

| ▲ 成務名大届製設施 - V1.33<br>動作(Y) 設定(Y) 優化保存(Q) 軽表記錄(Q) 証冊軟體(Q)                                            |                                                                                 |                                    |  |  |  |
|----------------------------------------------------------------------------------------------------|---------------------------------------------------------------------------------|------------------------------------|--|--|--|
| 晶威排名王                                                                                                |                                                                                 |                                    |  |  |  |
| Toolbar                                                                                              | 1 提尋引擎設定 02 開鍵字設定<br>→ 新輸入燃的設定値・ → 可設定多層內頁調査・                                   |                                    |  |  |  |
| →<br>二 其列 → → → → → → → → → → → → → → → → → →                                                        | 開鍵字 廣告設計 ※請直接輸入關鍵字,並完整輸入以下欄位資料 首 直 www.tasky.com ※首頁設定請不要加入http://☑ 相對位置 [ 絕對位置 |                                    |  |  |  |
|                                                                                                    | 内頁 Attp://www.thadw.com/zervice.htm ● 新福 修改 副 該 区目動設备 厂内頁訪問                     | uuu their con                      |  |  |  |
| 07 設定<br>1<br>1<br>1<br>1<br>1<br>1<br>1<br>1<br>1<br>1<br>1<br>1<br>1<br>1<br>1<br>1<br>1<br>1<br>1 | A N Print 2 日本<br>] 席音設計 www.thadw.com                                          | - http://www.thadw.com/service.htm |  |  |  |
| 03 報表記錄                                                                                              |                                                                                 |                                    |  |  |  |
| 24 註册軟體                                                                                              |                                                                                 |                                    |  |  |  |
|                                                                                                    |                                                                                 |                                    |  |  |  |
|                                                                                                    |                                                                                 |                                    |  |  |  |
|                                                                                                    |                                                                                 |                                    |  |  |  |
| 軟體狀態   日停止                                                                                           |                                                                                 |                                    |  |  |  |
|                                                                                                    | 開啓舊檔                                                                            |                                    |  |  |  |

第四步『優化條件』:

【搜尋頁數】此設定是指軟體在搜尋引擎搜尋時,會翻閱的頁數,第一次使用排名大師建議先設定 100 頁 待搜尋一段時間,觀察排序提昇後減少頁數設定。

【每頁搜尋】

【首頁停留】指搜尋訪問首頁時所停留時間,軟體預設 35 秒,建議設定秒數為 35 秒以上,秒數設定建議經常性調整。

【內頁停留】指搜尋訪問內頁時所停留時間,軟體預設 35 秒,建議設定秒數為 35 秒以上,秒數設定建議經常性調整。

【停留變數】軟體搜尋進入網站停留時間的最大值(建議預至少10秒)

停留變數+停留時間(首頁)+內頁停留(內頁)=進入網站總停留時間。

| ■品紙供名大師都發展-〒13.3                        |                                      |                                     |                                     |        |
|-----------------------------------------|--------------------------------------|-------------------------------------|-------------------------------------|--------|
| 動作(2) 設定(22) 優化條件(2) 報表記                | 2月1日 田田町間(2)                         |                                     |                                     |        |
| 晶威排名王                                   | <u> </u>                             | 定約日 / / 192.165.11.32               | 振號 / sales#thade.com<br>密碼 / 123456 |        |
| Toolbar                                 | ···································· |                                     | _                                   |        |
| 1 二共列                                   | - 人工観                                | 競操作,讓認網站流量來源更豐富                     |                                     |        |
| 執行 無見 停止                                | 聚尋百熟 / 100                           | 夏 建烯基次執行预除的-100頁,之後亦預辦手持名頁數就坐影響     | 12.                                 |        |
|                                         | 每頁銀母 / 200                           | ★ 基地 預設200条秒(0.2秒),開設字盤保持每頁的網頁帶留時開設 | 深。                                  |        |
| の設定                                     | 首頁停留 / [35                           | ★ 8 預於7秒,進入網站首頁於定停留的形動,建編可不定期把更行    | 5 <b>8</b> .                        |        |
| 02 000000000000000000000000000000000000 | 内育停留 / 55                            | 形式12秒,進入網站內貫設定停留的形象,建築停留時開要出        | 潜顶久。                                |        |
|                                         | (中国)((明) / 10                        | 18 预放108,用站件窗种用的序数图数,准入用站页面件窗图数     | 時間的最大值。                             | -      |
| 03 報表記錄                                 |                                      |                                     |                                     |        |
| 04 8+ 00 25 80                          |                                      |                                     |                                     | ▶ 開級自動 |
| 81 JUT 4X WA                            |                                      |                                     | Wester B.O. estan                   |        |
|                                         |                                      |                                     | 诸仔設定                                |        |
|                                         |                                      |                                     |                                     |        |
|                                         |                                      |                                     |                                     |        |
|                                         |                                      |                                     |                                     |        |
|                                         |                                      |                                     |                                     |        |
|                                         |                                      |                                     |                                     |        |
|                                         |                                      |                                     |                                     |        |
|                                         |                                      |                                     |                                     |        |
|                                         |                                      |                                     |                                     |        |
|                                         |                                      |                                     |                                     |        |
|                                         |                                      |                                     |                                     |        |
| 軟體狀態 已停止                                |                                      |                                     |                                     |        |
|                                         |                                      |                                     |                                     |        |
|                                         |                                      |                                     |                                     |        |
|                                         |                                      |                                     |                                     |        |
|                                         | 1674 Distance                        | The Links Results (19               |                                     |        |
|                                         | a provin                             |                                     |                                     |        |

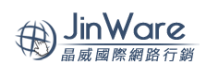

## 輸入完成後按下儲存<sup>,</sup>完成以上設定,即可開始執行。

報表紀錄附加功能:

Aleax 排名:於紅框處輸入要查詢的網址,輸入完成後,按下 。 查 詢 ,以下畫面則是搜尋出來的結果 畫面。

| □ 品威排名大師酸驗版 - ¥1.3.3<br>動作(V) 設定(W) 優化條件(X) 報表計 | R後(Y) 註冊軟體(Z)       |                                                                                                    |                                                             |                                                   |                                 |                          |                  |
|-------------------------------------------------|---------------------|----------------------------------------------------------------------------------------------------|-------------------------------------------------------------|---------------------------------------------------|---------------------------------|--------------------------|------------------|
| 晶威排名王                                           | 使用起<br>IP / 1       | 始日 / JINWARE JINWARE 92.168.11.32                                                                     | 振號 / salese<br>密碼 / 123456                                  | thadv. com                                        |                                 |                          |                  |
| Toolbar<br>工具列——                                | 01 關鍵字報表 02 Aleax排名 | 2 04 網站架構分析 05 站外分析 2 间址 / www.webseo.tw                                                              | 查                                                           | 詞                                                 |                                 |                          |                  |
| 執行 檢視 停止                                        |                     | Alexa The Web Information Company Home Site Tools Top Sites Site                                      | Info What's Hot                                             | Toolbar 🎯 Dashboa                                 | Log In or Creat                 | <u>e an Account Help</u> |                  |
| 01 設定                                           |                     | 🔍 Search for more                                                                                     |                                                             | ٩                                                 | Improve your websit             | e discoverability        |                  |
| 02 優化條件                                         |                     | White Microscope LED Prizmatik-led com/UHP-White-LED<br>>29Watt White LED power Replaces Mercury Lamp | You may be interest<br>Query<br>1 關鍵字                       | ted in<br>Activity                                | Alexa<br>Premium Listing        | Learn More               |                  |
| 03 報表記錄<br>04 註册軟體                              |                     | NOVA是台灣學術編修的首臺 www.novalisedit.com<br>NOVA提供350字的試編/試翻服務 NOVA爲您提供一<br>站式的編修/翻譯服務                      | <ol> <li>2 晶酸國際</li> <li>3 就硬碟</li> <li>4 共用 Usb</li> </ol> | =                                                 |                                 | _                        |                  |
|                                                 |                     | Asia IPTransit \$8.88/Mbps beinet<br>IPv6+IPv4 Global Backbone Equinix Tokyo 2 and<br>Mega iAdvantage | 5 <u>Msn 監視</u><br>6 高雄 婚紗 馬<br>7 <u>Team X091</u>          | =                                                 |                                 | _                        |                  |
|                                                 |                     | 想知道小寶如何坐讀7個老婆(d.gamena.tw/<br>玩虛開記Online,馬上讓你親身體驗,超夯武依線上<br>遊戲,3D可愛風全面吹船!<br>AdChoices ▷              | 8 <u>Font Kevin</u><br>9 <u>葉羿君 男友</u><br>10 <u>經濟部 答</u>   |                                                   |                                 |                          |                  |
|                                                 |                     | webseo.tw                                                                                             |                                                             | This site is not certified.                       | High Impact Search<br>Webseo.tw | Queries for              |                  |
|                                                 |                     | Statistics Summary for webseo.tw<br>Webseo.tw's three-month clobal Alexa traffic rank is 4,253.9      | 903.                                                        |                                                   | Query                           | Impact                   |                  |
|                                                 |                     |                                                                                                    | hanna an an an an an an an an an an an an                   |                                                   | 1 <u>seo</u>                    | High                     |                  |
|                                                 |                     | Alexa Traffic Rank                                                                                    | Reputation<br>71                                            |                                                   | 2 <u>seo</u> 軟體                 | High                     |                  |
|                                                 |                     | Global Rank 2                                                                                         | Sites Linking In 📀                                          | (No reviews yet)                                  | 4 page rank                     | High                     |                  |
|                                                 |                     |                                                                                                    |                                                             |                                                   | 5 網站排名                          | Medium                   |                  |
| 軟體狀態 已停止                                        |                     | Pid you know? You can enhance your Site Listing by d                                                  | isplaying your Visitors and Pag                             | laying your Visitors and Pageviews. Find out how! |                                 | Medium                   |                  |
|                                                 |                     |                                                                                                    |                                                             |                                                   | 7 網站優化                          | Low                      |                  |
|                                                 | ※以上查詢結果,僅供參考用       | Ŗ                                                                                                    | 開啓舊檔 儲存報表                                                   |                                                   |                                 |                          |                  |
|                                                 |                     |                                                                                                    |                                                             |                                                   |                                 |                          |                  |
| 🤰 開始 🦳 🚱 🚔 晶威排名日                                | E0527 🔉 jinware     | Ps Adobe Photoshop CS5                                                                                |                                                             |                                                   |                                 | 潜 🛛 🖿 🛋 🛛                | 🔇 🎑 😧 🐉 下午 02:57 |

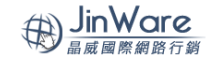

查看軟體『報表記錄』:

| a 品质排名大師健驗版 - ¥1.3.3                         |             |                                                                                                    |                                    |                            |            |  |  |  |  |  |  |  |
|----------------------------------------------|-------------|----------------------------------------------------------------------------------------------------|------------------------------------|----------------------------|------------|--|--|--|--|--|--|--|
| 動作(2) 設定(2) 優化條件(2) 報表記録(2) 註冊載載(2)          |             |                                                                                                    |                                    |                            |            |  |  |  |  |  |  |  |
| 晶威排名王                                        |             | 使用起始日 / 2012-05-25<br>IP / 112.105.116.50                                                          | JINWARE                            | 転送 / salese<br>密碼 / 123456 | thadv. com |  |  |  |  |  |  |  |
| Toolbar<br>工具列                               | 01 開鍵字報表 02 | 2 Aleax排名 04 網站架構分析 02 約6 2 Aleax排名 04 網站架構分析 03 2 2 Aleax排名 2 2 2 2 2 2 2 2 2 2 2 2 2 2 2 2 2 2 2 | ; 跖外分析<br>四今日網站關鍵宇的排名記錄。<br>1 鍵字 / | 手動查詢                       | 自動查詢       |  |  |  |  |  |  |  |
|                                              | 序號 關鍵字      | 查詢網址                                                                                               | 搜尋時間                               | 搜尋引擎                       | 排名頁數       |  |  |  |  |  |  |  |
| ¥八1丁 122 11 11 11 11 11 11 11 11 11 11 11 11 | □1 廣告設計     | www.thadv.com                                                                                      | 2012-06-07 16:3                    | www.google.com.tw          | 1          |  |  |  |  |  |  |  |
|                                              | □ 2 廣告設計    | www.thadw.com                                                                                      | 2012-06-07 16:2                    | http://www.bing.com/       | . 1        |  |  |  |  |  |  |  |
|                                              | □ 3 廣告設計    | www.thadw.com                                                                                      | 2012-06-07 16:3                    | http://tw.baidu.com/       | 2          |  |  |  |  |  |  |  |
|                                              |             |                                                                                                    |                                    |                            |            |  |  |  |  |  |  |  |
| 01 設定                                        |             |                                                                                                    |                                    |                            |            |  |  |  |  |  |  |  |
|                                              |             |                                                                                                    |                                    |                            |            |  |  |  |  |  |  |  |
|                                              |             |                                                                                                    |                                    |                            |            |  |  |  |  |  |  |  |
|                                              |             |                                                                                                    |                                    |                            |            |  |  |  |  |  |  |  |
|                                              |             |                                                                                                    |                                    |                            |            |  |  |  |  |  |  |  |
| 03 報表記錄                                      |             |                                                                                                    |                                    |                            |            |  |  |  |  |  |  |  |
|                                              |             |                                                                                                    |                                    |                            |            |  |  |  |  |  |  |  |
|                                              |             |                                                                                                    |                                    |                            |            |  |  |  |  |  |  |  |
| 14 註册軟體                                      |             |                                                                                                    |                                    |                            |            |  |  |  |  |  |  |  |
|                                              |             |                                                                                                    |                                    |                            |            |  |  |  |  |  |  |  |
|                                              |             |                                                                                                    |                                    |                            |            |  |  |  |  |  |  |  |
|                                              |             |                                                                                                    |                                    |                            |            |  |  |  |  |  |  |  |
|                                              |             |                                                                                                    |                                    |                            |            |  |  |  |  |  |  |  |
|                                              |             |                                                                                                    |                                    |                            |            |  |  |  |  |  |  |  |
|                                              |             |                                                                                                    |                                    |                            |            |  |  |  |  |  |  |  |
|                                              |             |                                                                                                    |                                    |                            |            |  |  |  |  |  |  |  |
|                                              |             |                                                                                                    |                                    |                            |            |  |  |  |  |  |  |  |
|                                              |             |                                                                                                    |                                    |                            |            |  |  |  |  |  |  |  |
|                                              |             |                                                                                                    |                                    |                            |            |  |  |  |  |  |  |  |
|                                              |             |                                                                                                    |                                    |                            |            |  |  |  |  |  |  |  |
|                                              |             |                                                                                                    |                                    |                            |            |  |  |  |  |  |  |  |
|                                              |             |                                                                                                    |                                    |                            |            |  |  |  |  |  |  |  |
|                                              |             |                                                                                                    |                                    |                            |            |  |  |  |  |  |  |  |
|                                              |             |                                                                                                    |                                    |                            |            |  |  |  |  |  |  |  |
|                                              |             |                                                                                                    |                                    |                            |            |  |  |  |  |  |  |  |
| <b>軟體狀態</b> ( 執行中 )                          |             |                                                                                                    |                                    |                            |            |  |  |  |  |  |  |  |
|                                              |             |                                                                                                    |                                    |                            |            |  |  |  |  |  |  |  |
|                                              |             |                                                                                                    |                                    |                            |            |  |  |  |  |  |  |  |
|                                              | ※以上查詢結果,僅供  | 共参考用                                                                                               | 開尽                                 | 8 蕭檔 儲存報表                  | ž          |  |  |  |  |  |  |  |
|                                              |             |                                                                                                    |                                    |                            |            |  |  |  |  |  |  |  |

晶威排名王感謝您的使用,有任何使用上的問題請電洽詢

總公司:04-23802567 台北分公司:02-29062200 高雄分公司:07-2220098

# 線上諮詢:jw01-19(skype 帳號)

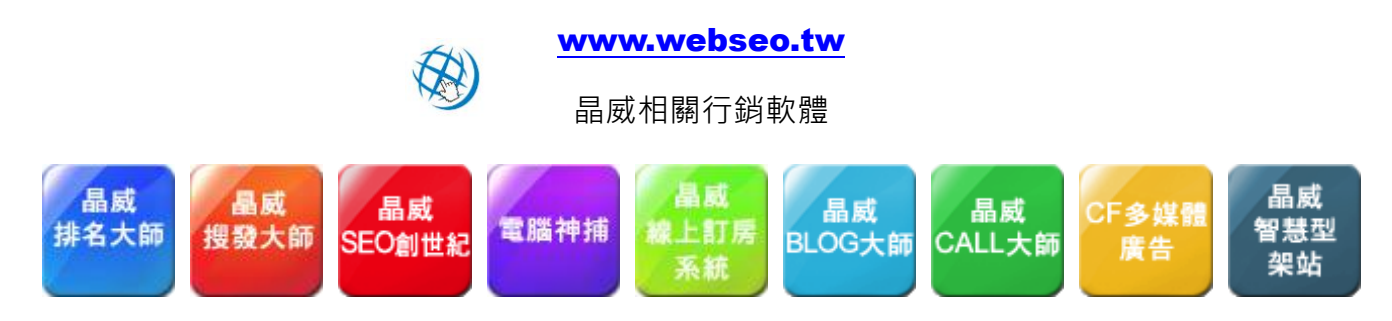